## Add Huron Link Directly to SSO Menu

To add the Huron link directly to your SSO menu, click on "Manage Menu" and then on "My Links."

| SSO Menu                                                                          |                 |          | My Links              |               |                   |  |
|-----------------------------------------------------------------------------------|-----------------|----------|-----------------------|---------------|-------------------|--|
| > AggieBuy                                                                        | Concur          |          | Visual Compliance     |               |                   |  |
| HRConnect Legacy                                                                  | Maestro         |          |                       | Hur           | on System         |  |
| MyEvive                                                                           | SECC Enrollment |          |                       | Ма            | nage Links        |  |
| GerviceNow                                                                        | TrainTrag       |          |                       |               |                   |  |
| Recent Logon Activity                                                             |                 |          |                       | у             | Help              |  |
| Manage Menu                                                                       | Refr            | esh Menu | Date/                 | Time          | Activity          |  |
|                                                                                   |                 |          | ) <u>09/13</u>        | <u>3/2022</u> | Successful Logon. |  |
| You neve midden menu items which may be shown by clicking the Manage Menu button. |                 |          | ) <u>09/13</u>        | 3/2022        | Successful Logon. |  |
|                                                                                   |                 |          | ) <u>09/13</u>        | 3/2022        | Successful Logon. |  |
|                                                                                   |                 |          | ) <u>09/12</u>        | 2/2022        | Successful Logon. |  |
|                                                                                   |                 |          | ) <u>09/12</u>        | 2/2022        | Successful Logon. |  |
|                                                                                   |                 |          |                       | View          | Security Log      |  |
|                                                                                   |                 |          | What should I report? |               |                   |  |
|                                                                                   |                 |          | Report Problem        |               |                   |  |

Proceed to add the following URL: <u>https://tamu.huronresearchsuite.com/</u> and a description (for example, Huron disclosure system). Finally, click save.

| General                   | My Links            |                                      |  |  |  |  |
|---------------------------|---------------------|--------------------------------------|--|--|--|--|
| Email<br>Manage Menu      | Add User Link       |                                      |  |  |  |  |
| The ractor Authentication | # Description       | Link URL                             |  |  |  |  |
| My Links                  | Edit 2 Huron System | https://tamu.huronresearchsuite.com/ |  |  |  |  |

Return to your SSO menu. You should be able to see the Huron link in your "My Links" box.

| SSO Menu         | My Links                                                 |
|------------------|----------------------------------------------------------|
| AggieBuy Concur  | Visual Compliance<br>Huron System                        |
| HRConnect Legacy | Manage Links                                             |
| Maestro          |                                                          |
| MyEvive          | Recent Logon Activity Help                               |
| TrainTraq        | Date/Time Activity                                       |
| Workday          | O8/23/2023 Successful Logon from<br>TAMU NetID           |
| Manage Menu      | Refresh Menu 08/22/2023 Successful Logon from TAMU NetID |